## HOW TO SUBMIT A COURSE WITHDRAWAL

- 1. Login into the SWAN and go to the DUCK.
- 2. From the MAIN MENU, click on STUDENT SERVICES

| CLAYTON STATE<br>UNIVERSITY                                                                                                    | D.U.C.K.<br>Digital University Campus Klosk |  |  |
|----------------------------------------------------------------------------------------------------|---------------------------------------------|--|--|
| State Birray Student Services Personal John matter Thursdid Aut                                                                                                    |                                             |  |  |
| Search                                                                                                    | SETE MAP HELP ED                            |  |  |
| Main Menu                                                                                                    |                                             |  |  |
| Student, Services<br>Regarding (minimized degraded and withdraw)<br>Financial<br>Financial Ald                                                                                                    |                                             |  |  |
| Personal Information Composer PN Vere and Logitare Astrona and Plane Vere and Logitare Astrona and Plane Vere and Logitare Revenues Vere and Logitare Revenues Vere Composer Logitar Vere Composer Logitar Vere Composer Logitar |                                             |  |  |
| - He Har - Here and a start fragment                                                                                                    |                                             |  |  |

3. Under STUDENT SERVICES, click on Registration (includes drop/add and withdrawal)

| CLAYTON SPATE<br>UNIVERSITY                                                                             |                                       | D.U.C.K.<br>Digital University Campus Riosk |             |  |
|----------------------------------------------------------------------------------------------------|---------------------------------------|---------------------------------------------|-------------|--|
| Main Moree Street Server                                                                                | Personal Televisiation - Physical Add |                                             |             |  |
| Search                                                                                                  | [96]                                  | BETURN TO HERU BIT                          | HAP HELP EX |  |
| Student Servic                                                                                          | es                                    |                                             | (6          |  |
| Registration<br>Ingeter for Classes<br>Decover<br>Websites                                              | $\supset$                             |                                             |             |  |
| Student Records<br>Holds<br>Goodes and Academic 30<br>Student Deterministic Ced<br>Register Text Scores | oding By Taxin<br>oding Coulon        |                                             |             |  |
| Change Your Majo<br>Student Account                                                                     |                                       |                                             |             |  |

4. Under REGISTRATION, click on Drop/Withdraw from Courses

| CLAYTON STATE<br>UNIVERSITY                  |                                                                                                    | Digital University Campus Klask   |
|----------------------------------------------|----------------------------------------------------------------------------------------------------|-----------------------------------|
| Main Menni Anteriord                         | Fernand Information Fernandal Aid                                                                                                    |                                   |
| Search                                       | (da)                                                                                                    | RETURN TO MENU SITE MAP HELP EXIT |
| Registra                                     | ation                                                                                                    |                                   |
| Drop/Withdr                                  | aw from Courses                                                                                                    |                                   |
| How Much Dr.<br>How Much Dr.<br>Buy Your Tex | AL The enseries in only available during unsureased regard<br>o 1 Owe?<br>provents, and freewood ant/V epotentia).<br>(throoks Online) | imus petodi.                      |

5. On the Course Withdrawal Form, click on the action button to initiate the withdrawal. You will also be required to indicate a reason for withdrawing. You MUST click on the SUBMIT button to go to the next step.

| Choose  | courses from w   | hich you wish to withdraw:             |                        |                            |
|---------|------------------|----------------------------------------|------------------------|----------------------------|
| CRN     | Course           | Title                                  | Session                | Action                     |
| 21799   | XGAT-1000        | Cross Registration - GA Tech           | Full Term              | WD Course - Before Midtern |
| Pie     | ase provide a da | ytime phone number where you can be re | eached: 123-456-7890   |                            |
|         |                  | Reason for withd                       | rawing Descelated with | n orade                    |
| f 'Othe | r', please speci | fy:                                    |                        |                            |
|         |                  |                                        |                        |                            |

6. Please Confirm Course Withdrawal – you must select NO or YES to complete the process.

| search                      |                                                                                          | Ge                                                                                                    |                                                                         | SITE MAP HELP (D                                                                                                    |
|-----------------------------|------------------------------------------------------------------------------------------|----------------------------------------------------------------------------------------------------|-------------------------------------------------------------------------|----------------------------------------------------------------------------------------------------|
| Pleas                       | e Confirm (                                                                              | Course Withdrawal                                                                                                    |                                                                         |                                                                                                    |
| he da<br>"he da"<br>"he da" | confirm your wit<br>tely. They are que<br>cessed. It may tak<br>ytime phone nu<br>6-7890 | hdrawal request. Your request will not be<br>ued for processing by the Registrar's Office,<br>e several days to process, but your withdraw<br>mber where you can be reached is: | accepted unless you<br>Accepted requests the<br>val will be made effect | click "Yes" below, Requests are not processed<br>at are still pending requests will show on this site<br>tive as of the date of your request. |
| ne col                      | Course                                                                                   | Title                                                                                                    | Session                                                                 | ACTION                                                                                                    |
| 1799                        | XGAT-1000                                                                                | Cross Registration - GA Tech                                                                                                    | Full Term                                                               | WD Course - Before Midterm                                                                                                    |
| This ad                     | tion will cause a                                                                        | withdrawal from all courses,                                                                                                    |                                                                         |                                                                                                    |
|                             | really want to                                                                           | drop the courses?                                                                                                    |                                                                         |                                                                                                    |
| - Ton                       | 1000                                                                                     | You MUST click on YES to company                                                                                                    |                                                                         |                                                                                                    |
| Yes                         | No                                                                                       | Die Mantramie Discourt                                                                                                    |                                                                         |                                                                                                    |

7. Withdrawal Confirmation - DUCK and CSU email.

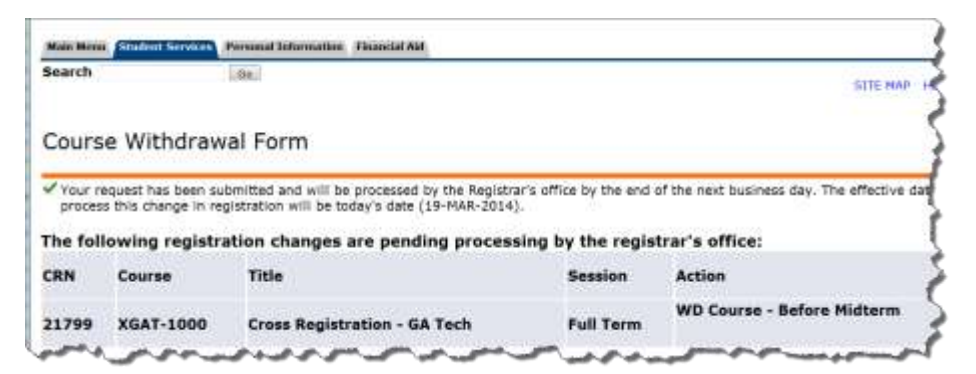

Please retain a COPY of your email confirmation. You will be required to produce the email in the event of an unlikely grade discrepancy.

| This message is to say for goal of the Collary and the second term of a transfer term of a transfer (a say of the same of the same of the | - |
|----------------------------------------------------------------------------------------------------|---|
| 31709 K00/1000 Concelegionetics 26 Feb Feb Feb Team S40 Concer Information                                                                                                    | ų |
| Notice or during one was alting of any of their content, presenting of the second probability of the second of the lower to the second of the second of the | 1 |
| Plane relative sign of the secular plane of the or all the addition score of a probe description, and the regarded to probe a process from the addition                                                                                                    | 1 |
| The is an automated strend party and a mathemate. There is not capit, in this most                                                                                                    | Ŷ |
|                                                                                                    | ¥ |
|                                                                                                    | 1 |
| a the second and the the the the the the the the the the                                                                                                    | 4 |